### Process for IdentoGO

To utilize IdentoGO visit their website <u>https://uenroll.identogo.com</u>.

Scroll to the bottom of the page to select FBI History Check.

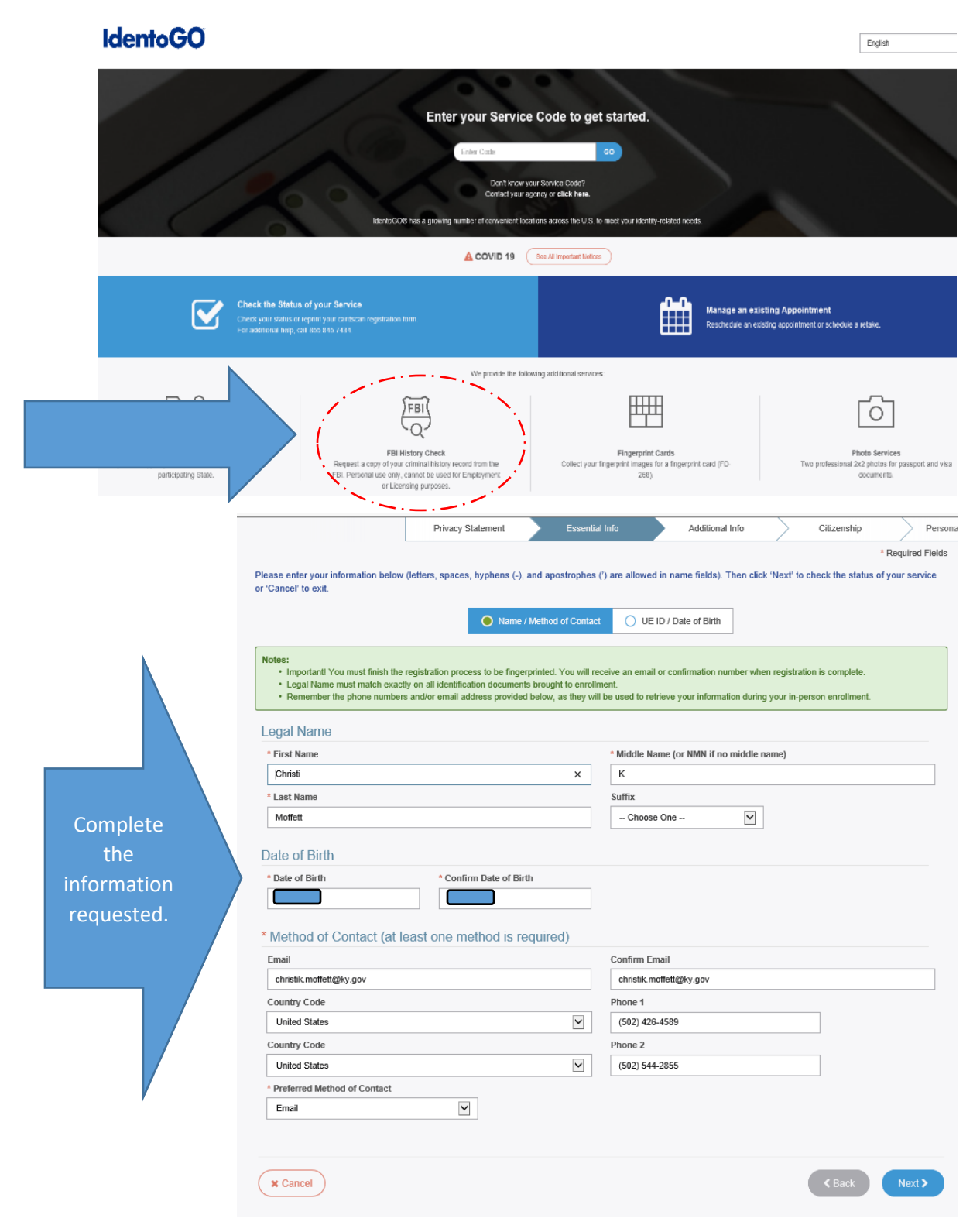

#### 855.845.7434

### Process for IdentoGO

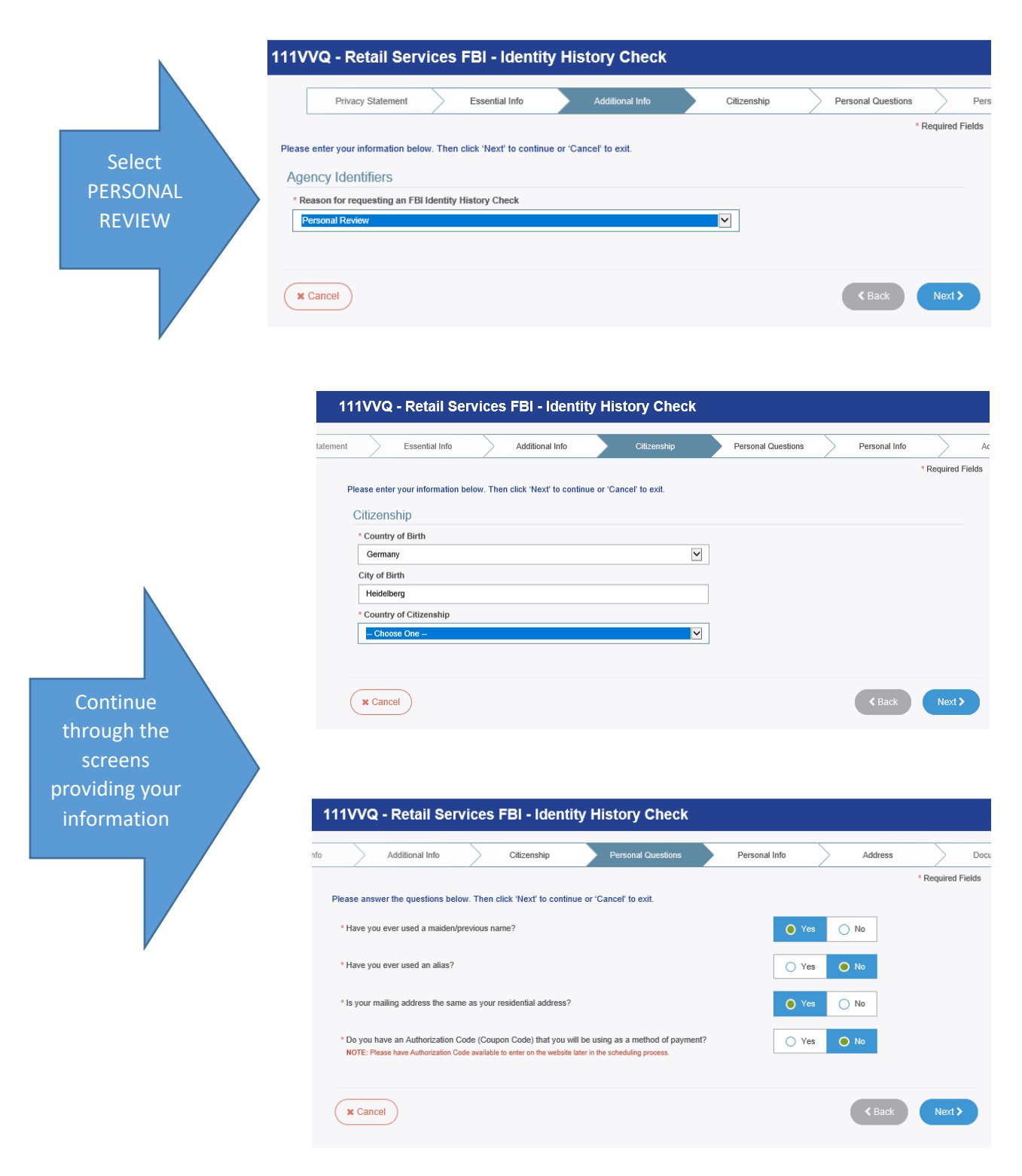

### 855.845.7434

# Process for IdentoGO

| 11VVQ - Retail S                 | ervices FI            | 31 - Identit       | ty History           | Check                |                       |               |                   |                  |
|----------------------------------|-----------------------|--------------------|----------------------|----------------------|-----------------------|---------------|-------------------|------------------|
| Citizenship                      | Perso                 | onal Questions     | Person               | al Info              | Address               | >             | Documents         | >                |
| Please enter your informatic     | n below (letters, sr  | oaces, hyphens (   | (-), and apostrophe  | s (°) are allowed in | name fields). Then cl | ick 'Next' to | o continue or 'Ca | * Required Field |
| Maiden/Previous N                | ame                   |                    |                      |                      |                       |               |                   |                  |
| * First Name                     |                       |                    |                      | * Middle Name        | (or NMN if no middle  | name)         |                   | _                |
| * Last Name                      |                       |                    |                      | Suffix               |                       |               |                   |                  |
| McDonald                         |                       |                    |                      | Choose Or            | ie 💙                  |               |                   |                  |
| + Previous/Maiden                |                       |                    |                      |                      |                       |               |                   |                  |
| Personal Information             | on                    |                    |                      |                      |                       |               |                   |                  |
| 🔵 US 🔵 Metri                     | c                     |                    |                      |                      |                       |               |                   |                  |
| * Height                         |                       | * Wei              | light                | * Hair Color         |                       | * Eye         | e Color           |                  |
| 5 ft                             | 7                     | in 185             | 5 Ibs                | Blond or Stra        | wberry                | Blu           | le                | ~                |
| English                          | celpts & other con    | nmunication)       | ~                    | Female               | Race                  | isian/Latinc  | ~                 |                  |
|                                  |                       |                    |                      |                      |                       |               |                   |                  |
|                                  |                       |                    |                      |                      |                       |               |                   |                  |
| × Cancel                         |                       |                    |                      |                      |                       |               | < Back            | Next >           |
|                                  |                       |                    |                      |                      |                       |               |                   |                  |
| 1VVQ - Retail S                  | ervices FE            | 3I - Identit       | v History (          | Check                |                       |               |                   |                  |
|                                  |                       |                    |                      |                      |                       |               |                   |                  |
| Personal Info                    |                       | Address            | Docum                | ents                 | Location              | >             | Date and Time     | $\rightarrow$    |
|                                  |                       |                    |                      |                      |                       |               |                   | * Required Fiel  |
| ease select the required do      | cuments to bring t    | o your enrollmen   | nt. Then click 'Next | ' to continue or 'Ca | ncel' to exit.        |               |                   |                  |
| Documente                        |                       |                    |                      |                      |                       |               |                   |                  |
| Documents                        |                       |                    |                      |                      |                       |               |                   |                  |
| * Document                       |                       |                    | - 11.0               |                      |                       |               |                   |                  |
| Driver's License issued b        | / a State or outlying | possession of the  | e U.S.               |                      |                       |               |                   | ×                |
|                                  |                       |                    |                      |                      |                       |               |                   |                  |
| * Does the name you are          | enrolling under mat   | tch the name on a  | all documents select | ed?                  |                       |               | Yes               | O No             |
| Bring the following Re           | quired Identity Do    | cuments to your    | enrollment.          |                      |                       |               |                   |                  |
| 1. Driver's License is           | sued by a State or    | outlying possessio | on of the U.S.       |                      |                       |               |                   |                  |
|                                  |                       |                    |                      |                      |                       |               |                   |                  |
|                                  |                       |                    |                      |                      |                       |               |                   |                  |
| × Cancel                         |                       |                    |                      |                      |                       |               | < Back            | Next >           |
|                                  |                       |                    |                      |                      |                       |               |                   |                  |
|                                  |                       |                    |                      |                      |                       |               |                   |                  |
| 1VVQ - Retail 9                  | services El           | 31 - Identii       | ty History           | Check                |                       |               |                   |                  |
|                                  |                       | or raema           | cy motory            | Gheek                |                       |               |                   |                  |
| Personal Questio                 | ns Pr                 | ersonal Info       | Add                  | ess                  | Documents             |               | Location          |                  |
|                                  |                       |                    |                      |                      |                       |               |                   | * Required Fig   |
| Please enter your informatic     | n below. Then clic    | k 'Next' to contin | ue or 'Cancel' to e  | xit                  |                       |               |                   | rioquirou i ri   |
|                                  |                       |                    |                      |                      |                       |               |                   |                  |
| Mailing Address                  |                       |                    |                      |                      |                       |               |                   |                  |
| * Country                        |                       |                    |                      |                      |                       |               |                   |                  |
| United States                    |                       |                    |                      | $\sim$               |                       |               |                   |                  |
| * Address Line 1                 |                       |                    |                      |                      |                       |               |                   |                  |
| 9114 Leesgate Road               |                       |                    |                      |                      |                       |               |                   |                  |
| Address Line 2                   |                       |                    |                      |                      |                       |               |                   |                  |
| Suite 4                          |                       |                    |                      |                      |                       |               |                   |                  |
| * City                           |                       |                    |                      |                      |                       |               |                   |                  |
| Louisville                       |                       |                    |                      |                      |                       |               |                   |                  |
|                                  |                       |                    |                      |                      |                       |               |                   |                  |
| * State/Province                 |                       |                    | * Postal             | Code                 |                       |               |                   |                  |
| * State/Province<br>Kentucky     |                       |                    | * Postal             | Code                 |                       |               |                   |                  |
| * State/Province<br>Kentucky     |                       |                    | * Postal<br>40222    | Code ×               |                       |               |                   |                  |
| * State/Province<br>Kentucky     |                       |                    | * Postal<br>40222    | Code                 |                       |               |                   |                  |
| State/Province Kentucky          |                       |                    | * Postal<br>40222    | Code                 |                       |               |                   |                  |
| State/Province Kentucky X Cancel |                       |                    | * Postal<br>40222    | Code                 |                       |               | < Back            | Next >           |

## 855.845.7434

# Process for IdentoGO

|                             | Address                                                                  | Documents Location                                                                                                   | Date and Time                               |                                |
|-----------------------------|--------------------------------------------------------------------------|----------------------------------------------------------------------------------------------------|---------------------------------------------|--------------------------------|
| Υ                           |                                                                          |                                                                                                    |                                             | * Required Fields              |
|                             | Enter a Postal Code, City, Airport Code<br>continue or 'Cancel' to exit. | or Special Location Access Code to search for a location to s                                                        | chedule your appointment. After selectir    | ng a location, click 'Next' to |
|                             | Note: Your registration is not yet complete                              | ate. You must select a location, as well as a date/time on the follow                                                | ring pages prior to receiving your appointm | ent confirmation.              |
|                             | Search for an Enrollment Center by Po                                    | stal Code, City and State, or Airport Code.                                                                          | Number of Results: 5                        |                                |
|                             | 40222                                                                    | Vuse My Location Q Search                                                                                            |                                             |                                |
| ce Location is              | Location                                                                 | Address                                                                                                    | Next 7 Days                                 | Distance                       |
| elected it will             | ✓ Louisville, KY                                                         | 4010 Dupont Cir                                                                                                    | 184 appointments available                  | 2.2 mi                         |
| ompt you for<br>appointment | IdentoGO 4010 Dupont Cir Ste 482 Louisville, KY 40207-4837               | Hours:<br>Monday - Friday: 08:00 AM - 12:00 PM<br>Monday - Thursday: 12:30 PM - 03:30 PM<br>Retail Services Location |                                             |                                |
| time.                       |                                                                          |                                                                                                    |                                             | Next >                         |
|                             | Louisville, KY                                                           | 3405 Breckenridge Ln                                                                                                 | 237 appointments available                  | 4.12 mi                        |
|                             | > Louisville, KY                                                         | 5341 Mitscher Ave                                                                                                    | 198 appointments available                  | 10.74 mi                       |
|                             | > Carrollton, KY                                                         | 113 5th St                                                                                                    | 254 appointments available                  | 37.27 mi                       |
|                             | > Frankfort, KY                                                          | 662 E Main St                                                                                                    | 261 appointments available                  | 41.32 mi                       |
|                             |                                                                          |                                                                                                    |                                             |                                |

| Documents                                                                  | Location Date and Time                                                                                                    |                                                |
|----------------------------------------------------------------------------|----------------------------------------------------------------------------------------------------|------------------------------------------------|
| ect a preferred date and time for y<br>pointment for the available times o | your appointment at the specified location. Then click 'Submit' to confirm or 'Cancel' to exit.<br>I all appointments are booked, click the 'Back' button below, to select another location. | * Required Fie<br>If you are unable to make an |
| Appointment Date and Ti                                                    | me (first available displayed by default)                                                                                                    |                                                |
| Select Date                                                                | Select Time                                                                                                    |                                                |
| Thursday, Jun 3rd                                                          | 08:00 AM                                                                                                    |                                                |
| Location Details:                                                          |                                                                                                    |                                                |
| IdentoGO 4010 Durgent Cir.                                                 | Retail Services Location                                                                                                    |                                                |
| Ste 482<br>Louisville, KY 40207-4837                                       |                                                                                                    |                                                |
|                                                                            |                                                                                                    |                                                |
|                                                                            |                                                                                                    |                                                |
|                                                                            |                                                                                                    |                                                |

| Current Service:                                                                                                    |                                                                                                    |
|----------------------------------------------------------------------------------------------------|----------------------------------------------------------------------------------------------------|
| 111VVQ - Retail Services FBI - Identit                                                                                                    | ty History Check                                                                                                    |
| Status as of 04/27/2021                                                                                                    |                                                                                                    |
| Pre-Enrolled                                                                                                    |                                                                                                    |
| Tou have successibility pre-entoneu.                                                                                                    |                                                                                                    |
| Service Details:                                                                                                    |                                                                                                    |
| Date: 04/27/2021                                                                                                    |                                                                                                    |
| UE ID: UZZY-3K26                                                                                                    | SF5                                                                                                    |
| Applicant: Christi Mof                                                                                                    | ffett                                                                                                    |
| Service: 111VVQ - F                                                                                                    | BI - Identity History Check                                                                                                    |
| Estimated Amount Due: \$50.00                                                                                                    |                                                                                                    |
| We accept the following methods o                                                                                                    | of payment:                                                                                                    |
| Authorization Code, Rusiness Check                                                                                                    | Money Order, Credit Card 7757 Massion 985299 🔤                                                                                                    |
| Autionzation Gode, Dusiness Check,                                                                                                    |                                                                                                    |
| Cash will not be accepted                                                                                                    |                                                                                                    |
| Cash will not be accepted<br>111VVQ - Retail Services FBI - Identit                                                                                                    | ty History Check Appointment Details:                                                                                                    |
| Cash will not be accepted<br>1111VVQ - Retail Services FBI - Identit<br>Louisville, KY                                                                                                    | ty History Check Appointment Details:<br>Appointment Time:                                                                                                    |
| Cash will not be accepted<br>111VVQ - Retail Services FBI - Identit<br>Louisville, KY<br>IdentoGO                                                                                                    | ty History Check Appointment Details:<br>Appointment Time:<br>06/03/2021 @ 8:00 AM                                                                                             |
| Cash will not be accepted<br>111VVQ - Retail Services FBI - Identit<br>Louisville, KY<br>IdentoGO<br>4010 Dupont Cir                                                                                         | ty History Check Appointment Details:<br>Appointment Time:<br>06/03/2021 @ 8:00 AM                                                                                             |
| Cash will not be accepted<br>111VVQ - Retail Services FBI - Identif<br>Louisville, KY<br>IdentoGO<br>4010 Dupont Cir<br>Ste 482 Louisville, KY 40207-4837<br>♀ View Map                                      | ty History Check Appointment Details:<br>Appointment Time:<br>06/03/2021 @ 8:00 AM<br>Retail Services Location                                                                 |
| Cash will not be accepted<br>111VVQ - Retail Services FBI - Identit<br>Louisville, KY<br>IdentoGO<br>4010 Dupont Cir<br>Ste 482 Louisville, KY 40207-4837<br>View Map<br>Please provide 24 hours notice when | ty History Check Appointment Details:<br>Appointment Time:<br>06/03/2021 @ 8:00 AM<br>Retail Services Location<br>canceling/rescheduling an appointment.                       |
| Cash will not be accepted<br>111VVQ - Retail Services FBI - Identit<br>Louisville, KY<br>IdentoGO<br>4010 Dupont Cir<br>Ste 482 Louisville, KY 40207-4837<br>View Map<br>Please provide 24 hours notice when | ty History Check Appointment Details:<br>Appointment Time:<br>06/03/2021 @ 8:00 AM<br>Retail Services Location<br>canceling/rescheduling an appointment.<br>Tancel Appointment |

Print your confirmation and take your id to the